## Présentation générale de l'Espace Famille

Bienvenue sur l'Espace famille de la Ville de Fresnes!

Cette fiche explicative vous présente les différentes fonctionnalités de l'Espace famille.

1. Tout d'abord, connectez-vous à l'aide de vos identifiants et cliquez sur « *Connexion*». *Si vous n'avez pas encore de compte, créez-en un. Au besoin, référez-vous au tutoriel « Comment créer son compte ».* 

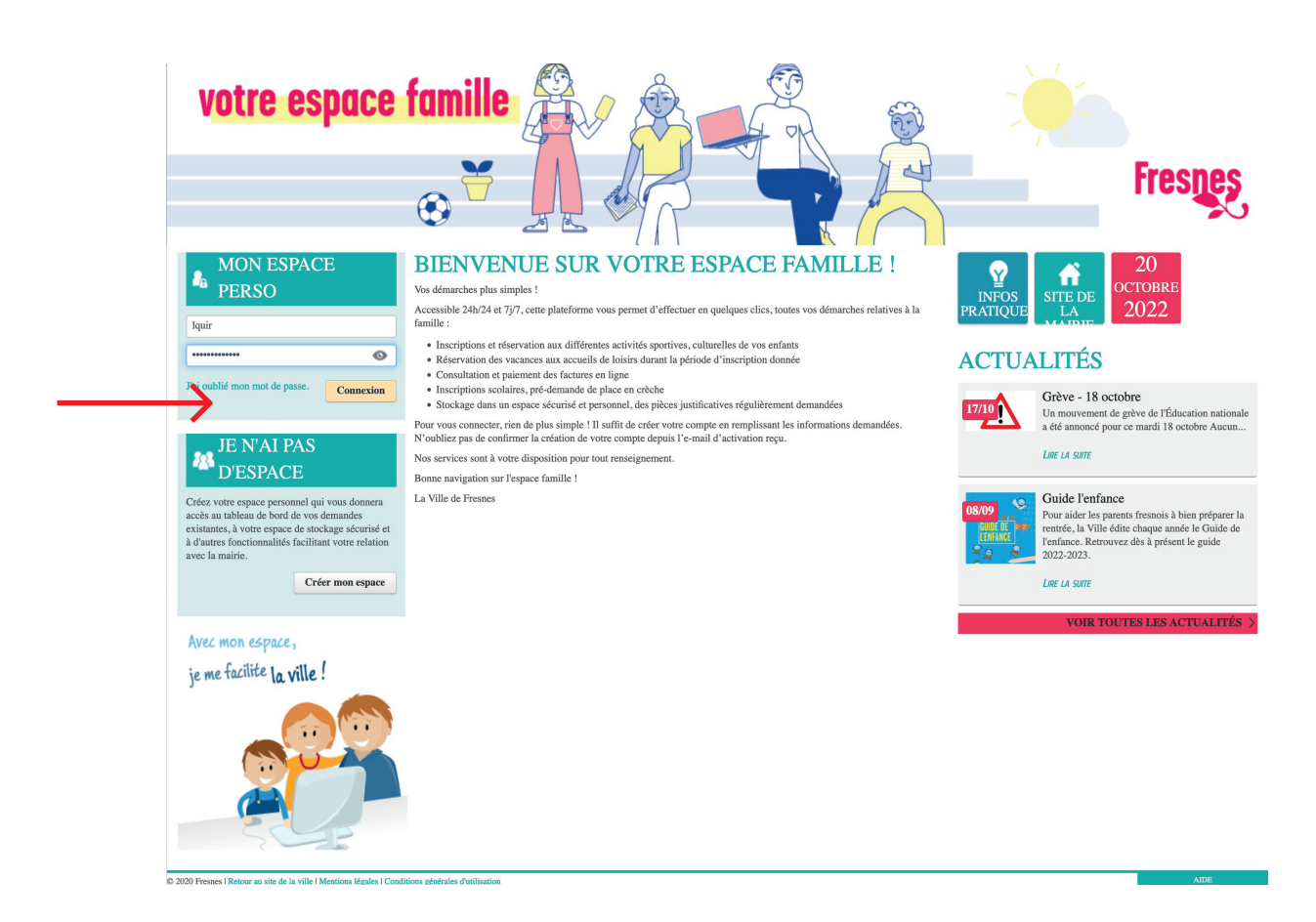

2. Une fois connecté, vous retrouvez l'ensemble des informations qui concernent votre famille.

| MON ACCUEIL B ACTUALITÉS | ♀ INFOS PRATIQUES                                                                                                    | Bonjour Monsieur<br>Dernière connexion le 17/10/2022 à 16:30 | C |
|--------------------------|----------------------------------------------------------------------------------------------------|--------------------------------------------------------------|---|
| MON ESPACE               | Bienvenue sur votre espace personnel<br>Effectuer des inscriptions et des demandes de réservations, signaler l'absence de vos enfants,<br>Une LA SUITE |                                                              | 0 |
| L Pool                   | MON TABLEAU DE BORD<br>Demirres<br>demandes<br>Mes factures<br>Mes factures                                                                            |                                                              |   |
|                          | MA FAMILLE                                                                                                    |                                                              |   |
| ENFANT(S)                | Créer une<br>inscription<br>Réservations<br>activités<br>Signaler une<br>absence                                                                       |                                                              |   |

3. Dans « *Profil*», vous pouvez saisir et modifier vos informations personnelles. Le bouton « *Identifiant*» vous permet de modifier vos données de connexion.

|               | MON ACCUEIL B ACTUALITÉS                           | INFOS PRATIQUES                                                                                                    | Bonjour Monsieur<br>Dernière connexion le 17/10/2022 à 16:30 | ወ |
|---------------|----------------------------------------------------|----------------------------------------------------------------------------------------------------|--------------------------------------------------------------|---|
| MON ESPACE    |                                                    | 0210       Bienvenue sur votre espace personnel         Effectuer des inscriptions et des demandes de réservations, signaler l'absence de vos enfants,         ⊘ Line LA Surre                                                                                                    | 0                                                            |   |
| $\rightarrow$ | Pool     Meterifient     If Funite CO-REPRESENTANT | MON TABLEAU DE BORD                                                                                                    |                                                              |   |
|               | ENFANT(S)                                          | Image: Criefer une inscription       Image: Criefer une activités       Image: Criefer une activités       Image: Criefer une activités       Image: Criefer une activités         Signaler une absence       Image: Criefer une activités       Image: Criefer une activités       Image: Criefer une activités |                                                              |   |

«Famille», permet de configurer la composition de votre famille.

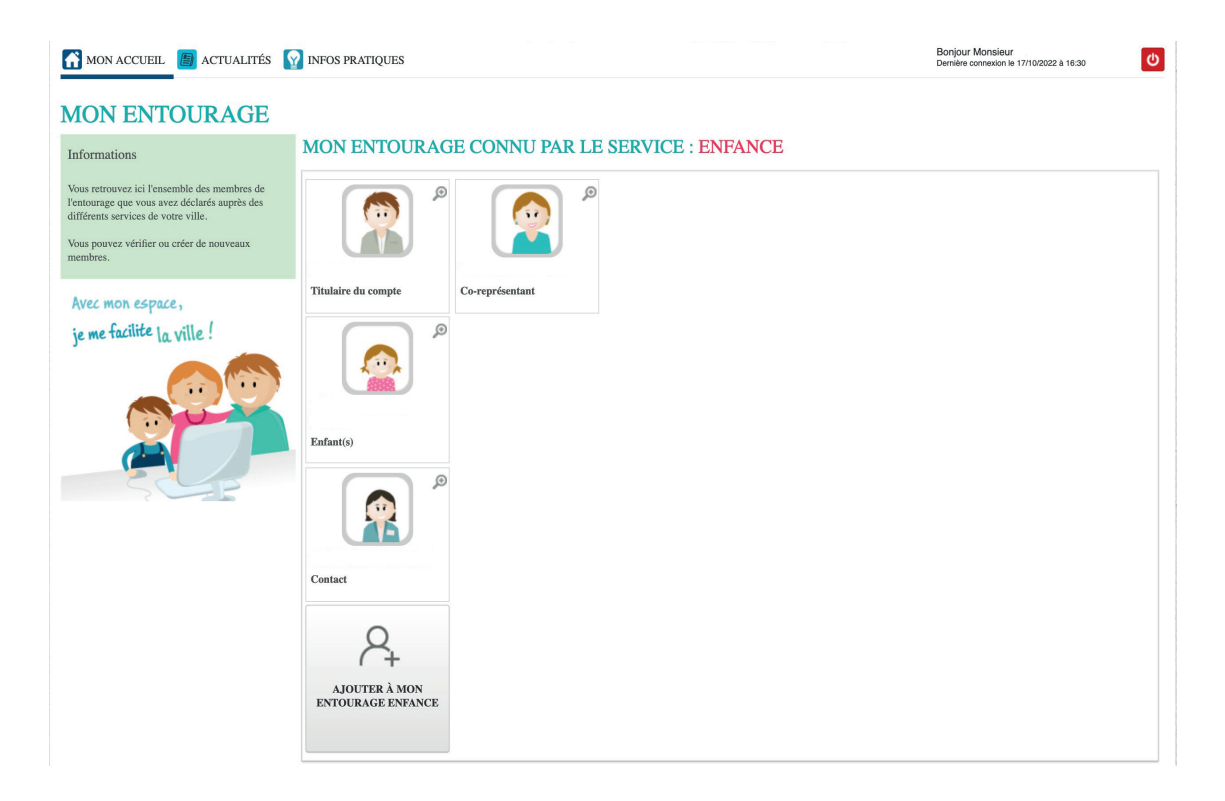

4. De retour sur le tableau de bord, vous disposez d'un accès à différents menus situés en haut à gauche. Le menu « *Actualités* » donne accès à l'information liée à l'enfance et la petite enfance. Des informations pratiques sont aussi proposées.

| MON ACCUEIL 👩 ACTUALITÉS 😡 INFOS PRATIQUES |                       |                                                                                  |                                               |                           | Bonjour Monsieur<br>Demière connexion le 17/10/2022 à 16:30 | C |
|--------------------------------------------|-----------------------|----------------------------------------------------------------------------------|-----------------------------------------------|---------------------------|-------------------------------------------------------------|---|
| MON ESPACE                                 | 02/10 Bi              | ienvenue sur votre espace<br>fectuer des inscriptions et des de<br>Line LA SUITE | personnel<br>nandes de réservations, signaler | l'absence de vos enfants, |                                                             | 0 |
|                                            | MON TA                | MON TABLEAU DE BORD                                                              |                                               |                           |                                                             |   |
| CO-REPRÉSENTANT                            | Dernières<br>demandes | Mes factures                                                                     | Coordonnées                                   |                           |                                                             |   |
| <b>X</b>                                   |                       | m r P                                                                            |                                               |                           |                                                             |   |

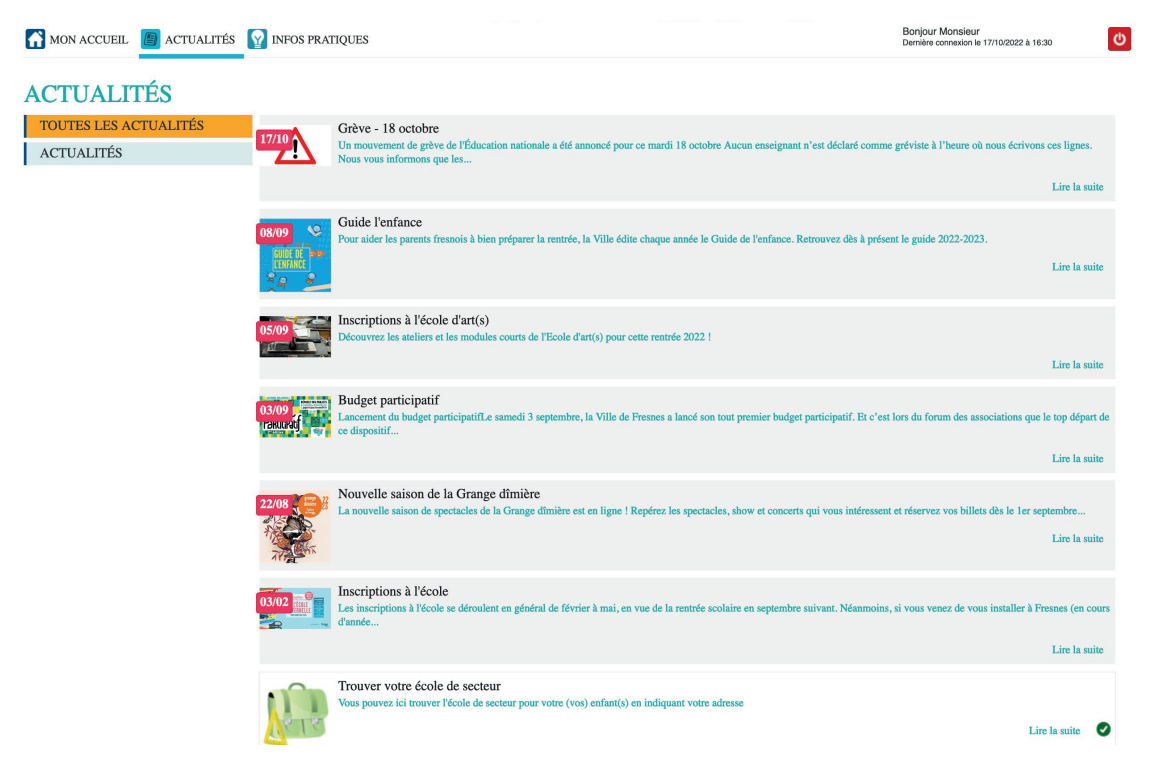

5. Cliquez sur « Mon accueil» pour revenir sur votre espace personnel.

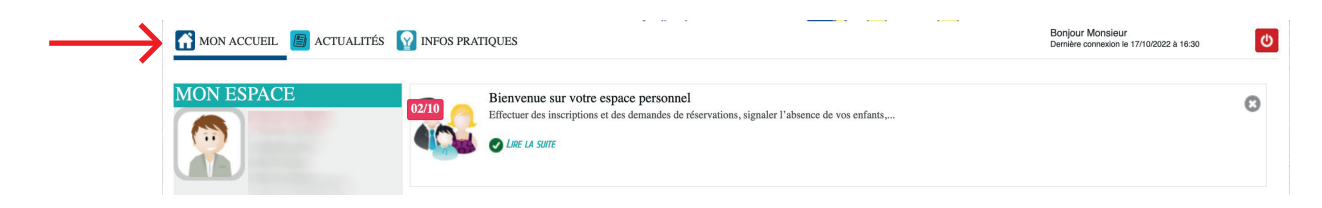

« *Vos factures*» permet de visualiser vos factures à régler, acquittées ou transmises au Trésor Public. Vous pouvez aussi les régler en ligne en toute sécurité, en cliquant sur le lien proposé lorsque la facturation est ouverte. Le paiement physique reste possible à l'accueil unique de la mairie.

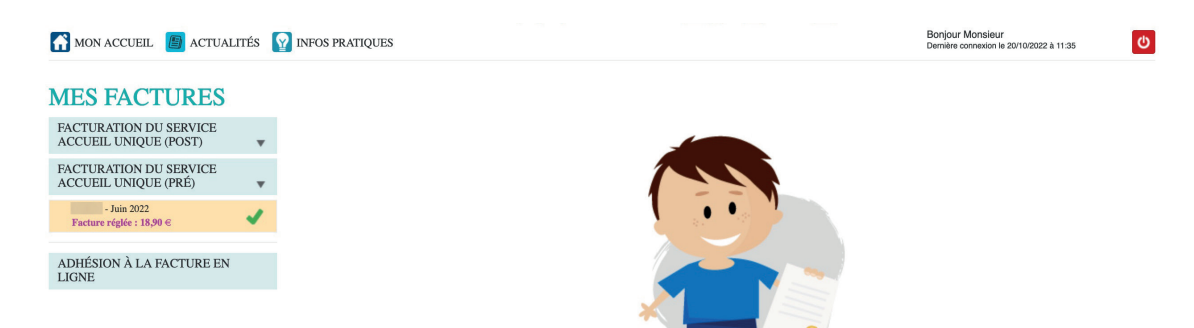

6. Le menu « *Pièces justificatives* » est un espace de stockage sécurisé qui vous permet de conserver les justificatifs régulièrement demandés pour vos démarches en ligne. Plus besoin de vous déplacer et les chercher à chaque formalité.

| MON ACCUEIL 📙 ACTUALITÉS                                                                                                    | <b>W</b> INFOS PRATIQUES                                                                                                    |                                                                                                    | Bonjour Monsieur .<br>Dernière connexion le 20/10/2022 à 11:35 | Q                             |
|----------------------------------------------------------------------------------------------------|----------------------------------------------------------------------------------------------------|----------------------------------------------------------------------------------------------------|----------------------------------------------------------------|-------------------------------|
| MON ESPACE                                                                                                    | 02/10       Effectuer des inscriptions et de         0 Effectuer des inscriptions et de       Image: Comparison of the sector of the sector of the sect | ace personnel<br>s demandes de réservations, signaler l'absence de vos enfants,                                                                                                    |                                                                | ٥                             |
| Profil  Identifiant  Implement  CO-REPRÉSENTANT  CO-REPRÉSENTANT  CO-REPRÉSENT  CO-REPRÉSENT  CO-REPRÉSENT  CO-REPRÉSENT  CO | MON TABLEAU DE<br>Demitres<br>Demitres<br>Demitres<br>MA FAMILLE                                                                                                    | BORD<br>Coordonnées                                                                                                    |                                                                |                               |
| MON ACCUEIL                                                                                                    | INFOS PRATIQUES                                                                                                    |                                                                                                    | Bonjour Monsieur<br>Dernière connexion le 20/10/2022 à 11:35   | U                             |
| PIÈCES JUSTIFICATI                                                                                                    | VES                                                                                                    |                                                                                                    |                                                                |                               |
| Les données ou documents conservés dans cet espac<br>Son utilisation ne vous exonère pas de la conservatio                                                                                                    | e de stockage restent de votre responsabilité exclusi<br>on de tout document que vous auriez pu y déposer.<br>Ajouter                                                                                                    | ve.                                                                                                    |                                                                | Nombre de<br>pièces<br>0 / 10 |
| © 2020 Fresnes I Retour au site de la ville I Mentione Montes I Cen                                                                                                    | altions nónéastas distilication                                                                                                    |                                                                                                    |                                                                | AIDE                          |
| Í.                                                                                                    | AJOUT D'UNE PIÈCE JC     Qualification de la pièce jointe     Intitulé du document                                                                                                    | Acte de naissance de livret de famille                                                                                                    |                                                                | •                             |
|                                                                                                    | Fichiers de la pièce jointe                                                                                                    | Aueun fichier Ajouter un fichier                                                                                                    |                                                                |                               |
| -                                                                                                    |                                                                                                    | Formats acceptés : pdf, png, jpg, bmp, odt, docx, doc, csv ; Taille maximum d'un fichier<br>: 3200 Ko : Nombre maximum de fichiers : 4.<br>Les pièces jointes ajoutées pourront faire l'objet d'une réduction de taille suite à leur<br>dépôt. |                                                                | •                             |
| ANNULER                                                                                                    |                                                                                                    |                                                                                                    | VALIDER                                                        |                               |
|                                                                                                    |                                                                                                    |                                                                                                    |                                                                |                               |

7. Dans le menu « *Ma famille* » vous pouvez créer les inscriptions et gérer les réservations de vos enfants aux activités périscolaires, scolaires et extrascolaires. Un tutoriel vous guide pas à pas dans ces étapes. Bonne visite et à bientôt sur l'Espace famille.

| MON ACCUEIL 🕒 ACTUALITÉS                                                                                                    | MINFOS PRAT                                                                                                    | IQUES                     |                                  |                     |  | Bonjour Monsieur<br>Dernière connexion le 20/10/2022 à 11:35 | Q |
|----------------------------------------------------------------------------------------------------|----------------------------------------------------------------------------------------------------|---------------------------|----------------------------------|---------------------|--|--------------------------------------------------------------|---|
| MON ESPACE                                                                                                    | 02/10       Bienvenue sur votre espace personnel         Effectuer des inscriptions et des demandes de réservations, signaler l'absence de vos enfants,         © Life LA Sure |                           |                                  |                     |  | Θ                                                            |   |
| Proti      Proti      Proti | MON T                                                                                                    | ABLEA<br>Mes factures     | UDEB<br>Pièces<br>justificatives | ORD<br>Coordonnées  |  |                                                              |   |
|                                                                                                    | MA FAMILLE                                                                                                    |                           |                                  |                     |  |                                                              |   |
| ENFANT(S)                                                                                                    | Créer une<br>inscription                                                                                                    | Réservations<br>activités | Signaler une<br>absence          | Autres<br>démarches |  |                                                              |   |

**Pour tout renseignement,** contactez l'Accueil unique accueil.unique@fresnes94.fr ou 01 49 84 56 56.

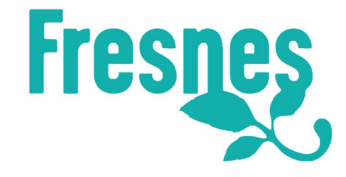